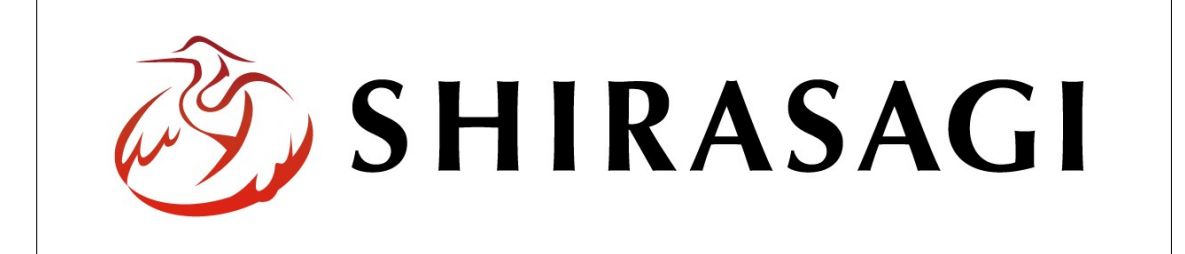

## SHIRASAGI

管理画面操作マニュアル【組織変更】

| 1. | ログ  | イン          | <br>2        |
|----|-----|-------------|--------------|
|    | 1-1 | 管理画面へのログイン  | <br>2        |
|    |     |             |              |
| 2. | 組織  | 変更          | <br>3        |
|    | 2-1 | 組織変更の新規作成   | <br>3        |
|    | 2-2 | 組織変更の名称変更   | <br>4        |
|    | 2-3 | 組織変更の削除     | <br><b>5</b> |
|    |     |             |              |
| 3. | 変更  | 内容登録        | <br>6        |
|    | 3-1 | 新規グループ情報の登録 | <br>6        |
|    | 3-2 | 移動グループ情報の登録 | <br>8        |
|    | 3-3 | 統合グループ情報の登録 | <br>10       |
|    | 3-4 | 分割グループ情報の登録 | <br>12       |
|    | 3-5 | 廃止グループ情報の登録 | <br>14       |
|    |     |             |              |
| 4. | テス  | ト・本番        | <br>15       |
|    | 4-1 | テスト実行       | <br>15       |
|    | 4-2 | 本番実行        | <br>16       |
|    | 4-3 | 実行後の確認      | <br>17       |

- 1. ログイン
  - 1-1 管理画面へのログイン

組織変更の操作には、その操作権限を持つアカウントでログインします。アカウントに ついての詳細は、管理者にお問い合わせください。

(1) [ユーザーID またはメールアドレス]と[パスワード]を入力後、[ログイン]をクリックします。

| SHIRASAGI        |            |
|------------------|------------|
| ログイン             | ver. 0.7.0 |
| ユーザーIDまたはメールアドレス |            |
| パスワード            |            |
|                  |            |
| ログイン             |            |
|                  |            |

(2) 作業を行うサイト名をクリックします。

| SHIRASAGI |                                              | サイト管理者 | ログアウト |
|-----------|----------------------------------------------|--------|-------|
| SNS       | - ++                                         |        |       |
| プロフィール    |                                              |        |       |
| ファイル      | 目浴体サンフル<br>http://demo.ss-proj.org/ □        |        |       |
| アカウント     | 企業サンプル<br>http://company.demo.ss-proj.org/ ロ |        |       |
| システム      |                                              |        |       |
| 接続情報      |                                              |        |       |

2. 組織変更

事前に組織改正情報を登録しておき、組織改正時に全ページの電話番号、メールアドレ スなどの連絡先情報を変更することができます。

また、登録した組織改正情報は、事前にシミュレーションすることができ、どのページ が書き換わるかを確認することができます。

- 2-1 組織変更の新規作成
  - (1) 一覧画面で左メニューの[組織変更]をクリックします。

| SHIRASAGI                                                                                                    | 自治体サンプル      | 政策課               | サイト管理者 ログアウト |
|----------------------------------------------------------------------------------------------------|--------------|-------------------|--------------|
| ← 🛅 自治体サンプル                                                                                                    | > コンテンツ      |                   |              |
| メインメニュー                                                                                                    | タイトル         | フォルダー名            | モジュール        |
| 🖻 コンテンツ                                                                                                    |              | add               | 広告管理         |
| コフォルダー                                                                                                    |              | CSS               | アップローダー      |
| 回定ページ                                                                                                    |              | docs              | 記事           |
| ロバーツ                                                                                                    | □ よくある質問     | faq               | カテゴリー        |
| ロレイアクト                                                                                                    | □ 画像         | img               | アップローダー      |
| … フォルター者を出し                                                                                                    | □ 市へのお問い合わせ  | inquiry           | メールフォーム      |
|                                                                                                    | 🛅 javascript | js                | アップローダー      |
| サイトメニュー                                                                                                    | □ 人権・平和啓発    | kosodate/jinken   | カテゴリー        |
| the state of the second second second second second second second second second second second second second se | ▶ くらし・手続き    | kurashi           | カテゴリー        |
| サイト確認 🗖                                                                                                    | 🔁 お知らせ       | oshirase          | カテゴリー        |
| サイトプレビュー                                                                                                    | □ 観光・文化・スポーツ | oshirase/kanko    | カテゴリー        |
| -7                                                                                                    | □ 健康・福祉      | oshirase/kenko    | カテゴリー        |
| 設ル                                                                                                    | ▶ 子育て・教育     | oshirase/kosodate | カテゴリー        |
| サイト                                                                                                    | ▶ くらし・手続き    | oshirase/kurashi  | カテゴリー        |
| サイト内検索                                                                                                    | □産業・仕事       | oshirase/sangyo   | カテゴリー        |
| 権限/ロール                                                                                                    | □ 市政情報       | oshirase/shisei   | カテゴリー        |
| ユーザー                                                                                                    | ▶ 緊急情報       | urgency           | カテゴリー        |
| グループ                                                                                                    | ▶ 緊急災害レイアウト  | urgency-layout    | 緊急災害レイアウト    |
| メンバー                                                                                                    |              |                   |              |
| ワークフロー                                                                                                    |              |                   |              |
| LDAP                                                                                                    |              |                   |              |
| 組織変更                                                                                                    |              |                   |              |
| リンクチェック                                                                                                    |              |                   |              |

(2) [新規作成]をクリックします。

| SHIRASAGI             | 自治体サンプル |      |    | 政策課 | サイト管理者 | ログアウト |
|-----------------------|---------|------|----|-----|--------|-------|
| ← 白治体サンプル             | ▶ 組織変更  |      |    |     |        |       |
| メインメニュー<br>コンテンツ      | 新規作成    |      | 検索 |     |        |       |
| □ フォルダー 団 固定ページ □ パーツ |         | □ 名前 |    |     | 更新     | 日時    |
| レイアウト                 |         |      |    |     |        |       |

(3) 組織変更の[名前]を入力して、[保存]をクリックします。

| SHIRASAGI                                                   | 自治体サンプル |    |   |   | 政策課   | サイト管理者 | ログアウト |
|-------------------------------------------------------------|---------|----|---|---|-------|--------|-------|
| ←  □ 自治体サンプル                                                | ▶ 組織変更  |    |   |   |       |        |       |
| メインメニュー                                                     | 一覧へ戻る   |    |   |   |       |        |       |
| 🖻 コンテンツ                                                     | 36 10.0 | 名前 |   |   |       |        |       |
| 🔁 フォルダー                                                     |         |    |   |   |       |        |       |
| 🖹 固定ページ                                                     |         |    |   |   |       |        |       |
| コパーツ                                                        |         |    | 保 | 存 | キャンセル |        |       |
| 🖸 レイアウト                                                     |         |    |   |   |       |        |       |
| <ul> <li>□ 固定ページ</li> <li>□ パーツ</li> <li>□ レイアウト</li> </ul> |         |    | 保 | 存 | キャンセル |        |       |

(4) 新規登録され、一覧に表示されます。

| SHIRASAGI                                                 | 自治体サンプル |      |    | 政策課 | サイト管理者 | ログアウト  |
|-----------------------------------------------------------|---------|------|----|-----|--------|--------|
| ←  自治体サンプル                                                | ▶ 組織変更  |      |    |     |        |        |
| メインメニュー                                                   | 新規作成    |      | 検索 |     |        |        |
| <ul> <li>コンリンジ</li> <li>フォルダー</li> <li>回 周定ページ</li> </ul> |         | □ 名前 |    |     | 更新日    | 目時     |
| ロパーツ                                                      |         | test |    |     | 2015   | /06/04 |

- 2-2 組織変更の名称変更
- (1) 組織変更一覧でチェックボックスとタイトル以外の場所をクリックした場合に表示 されるウィンドウ内の[編集する]をクリックします。

| SHIRASAGI                                                           | 自治体サンプル |        |                     |    | 政策課 | サイト管理者 | ログアウト  |
|---------------------------------------------------------------------|---------|--------|---------------------|----|-----|--------|--------|
| ←  自治体サンプル                                                          | ▶ 組織変更  |        |                     |    |     |        |        |
| メインメニュー                                                             | 新規作成    |        |                     | 検索 |     |        |        |
| <ul> <li>コンテンツ</li> <li>フォルダー</li> <li>固定ページ</li> </ul>             |         | ☑ 名前   |                     |    |     | 更新日    | 日時     |
| □ パーツ<br>□                                                          |         | 🕑 test | 詳細を見る               |    |     | 2015   | /06/04 |
| <ul> <li>□ レイアンド</li> <li>Ⅲ フォルダー書き出し</li> <li>Ⅲ ページ書き出し</li> </ul> |         |        | <u>編集する</u><br>削除する |    |     |        |        |

(2) [名前]を変更して、「保存」をクリックします。

| SHIRASAGI                                | 自治体サンプル |    |      | 政策課   | サイト管理者 | ログアウト |
|------------------------------------------|---------|----|------|-------|--------|-------|
| ← 🗅 自治体サンプル                              | ▶ 組織変更  |    |      |       |        |       |
| メインメニュー                                  | 詳細へ戻る   | 名前 |      |       |        |       |
| <ul> <li>コンテンツ</li> <li>フォルダー</li> </ul> | 一覧へ戻る   |    | test |       |        |       |
| 🖻 固定ページ                                  |         |    |      |       |        |       |
| □ パーツ                                    |         |    | 保存   | キャンセル |        |       |
| D レイアウト                                  |         |    |      |       |        |       |

- 2-3 組織変更の削除
- (1) 組織変更一覧でチェックボックスとタイトル以外の場所をクリックした場合に表示 されるウィンドウ内の[削除する]をクリックします。

| SHIRASAGI                                                 | 自治体サンプル |                        |    |                     |    | 政策課 | サイト管理者 | ログアウト   |
|-----------------------------------------------------------|---------|------------------------|----|---------------------|----|-----|--------|---------|
| ← 🛅 自治体サンプル                                               | ▶ 組織変更  |                        |    |                     |    |     |        |         |
| メインメニュー                                                   | 新規作成    |                        |    |                     | 検索 |     |        |         |
| <ul> <li>コンテンジ</li> <li>フォルダー</li> <li>日 周定ページ</li> </ul> |         | <ul> <li>名i</li> </ul> | ĴĴ |                     |    |     | 更新     | 日時      |
| □ パーツ<br>□ レイアウト                                          |         | ✓ tes                  | st | 詳細を見る               |    |     | 201    | 5/06/04 |
| Ⅲ フォルダー書き出し<br>Ⅲ ページ書き出し                                  |         |                        |    | 編集する<br><u>削除する</u> |    |     |        |         |

3. 変更内容登録

ここでは、「組織変更」するグループの詳細内容について登録していきます。「2. 組織変 更」で作成後、操作を行います。

3-1 新設グループ情報の登録

新規に追加するグループを登録します。すでにグループが存在する場合は、登録情報で上書きされます。

(1) 組織変更一覧で該当する組織変更名をクリックします。

| SHIRASAGI                                               | 自治体サンプル |      |    | 政策課 | サイト管理者 | ログアウト   |
|---------------------------------------------------------|---------|------|----|-----|--------|---------|
| ←  □ 自治体サンプル                                            | ▶ 組織変更  |      |    |     |        |         |
| メインメニュー                                                 | 新規作成    |      | 検索 |     |        |         |
| <ul> <li>コンテンツ</li> <li>フォルダー</li> <li>周度ページ</li> </ul> |         | □ 名前 |    |     | 更新日    | 日時      |
|                                                         |         | test |    |     | 2015   | 6/06/04 |

(2) [新設を追加する]をクリックします。

| SHIRASAGI                                | 自治体サンプル   |    |      | 政策課 | サイト<br>管理者 | ログアウト |
|------------------------------------------|-----------|----|------|-----|------------|-------|
| ← 自治体サンプル                                | ▶ 組織変更    |    |      |     |            |       |
| メインメニュー                                  | 編集する      | 之前 | test |     |            |       |
| <ul> <li>コンテンツ</li> <li>フォルダー</li> </ul> | 削除する      |    |      |     |            |       |
| 目 固定ページ                                  | 新設を追加する   |    |      |     |            |       |
| □ レイアウト                                  | 移動を追加する   |    |      |     |            |       |
| Ⅲ フォルダー書き出し                              | 統合を追加する   |    |      |     |            |       |
| Ⅲ ページ書き出し                                | 分割を追加する   |    |      |     |            |       |
| サイトメニュー                                  | 廃止を追加する   |    |      |     |            |       |
| サイト確認 ロ<br>サイトプレビュー                      | テスト実行する   |    |      |     |            |       |
| 22                                       | 本番実行する    |    |      |     |            |       |
| 設定                                       | 実行結果を閲覧する |    |      |     |            |       |
| サイト<br>サイト内検索                            | 一覧へ戻る     |    |      |     |            |       |

| SHIRASAGI   | 自治体サンプル       |          |     | 政策課   | サイト管理者 | ログアウト |
|-------------|---------------|----------|-----|-------|--------|-------|
| ← 白 自治体サンプル | ▶ 組織変更 ▶ test |          |     |       |        |       |
| メインメニュー     | 一覧へ戻る         |          |     |       |        |       |
| 🗈 コンテンツ     | 7. V.Z.O      | グループ名    | (ア) |       |        |       |
| 🔁 フォルダー     |               | 表示順      |     |       |        |       |
| 図 固定ページ     |               | 14/1 Wet | (1) |       |        |       |
| レイアウト       |               | 電話番号     |     |       |        |       |
| Ⅲ フォルダー書き出し |               | 7 47 # 9 | (ウ) |       |        |       |
| Ⅲ ページ書き出し   |               | ノアック人田与  |     |       |        |       |
| サイトメニュー     |               | メールアドレス  | (エ) |       |        |       |
| サイト確認 📮     |               | 552.2    |     |       |        |       |
| サイトプレビュー    |               | DN       | (才) |       |        |       |
| 設定          |               |          |     |       |        |       |
| ++ < ト      |               |          | 保存  | キャンセル |        |       |
| サイト内検索      |               |          |     |       |        |       |

(ア) [グループ名]… 新設するグループ名を入力します。※入力必須

- (イ) [表示順]… 一覧で表示する順番を入力します。
- (ウ)[電話番号]… グループの電話番号を入力します。
- (エ) [ファックス番号]… グループのファックス番号を入力します。
- (オ) [メールアドレス]… グループのメールアドレスを入力します。
- (カ) [DN]… グループの識別名を入力します。

(4) [保存]をクリックすると、新設するグループ情報が保存されます。

3-2 移動グループ情報の登録

グループの移動情報を登録し、既存のグループ名/電話番号/FAX 番号/email を変更し ます (グループの ID は変わりません)。移動元グループに所属するユーザは、新し いグループに移動します。 記事、フォルダー、パーツ、レイアウトのプロパティに、移動元グループの情報が設 定されている場合、移動先のグループ情報に置き換わります。

- (1) 組織変更一覧で該当する組織変更名をクリックします。※3-1参照
- (2) [移動を追加する]をクリックします。

| SHIRASAGI           | 自治体サンプル   |     |      | 政策課 | サイト<br>管理者 | ログアウト |
|---------------------|-----------|-----|------|-----|------------|-------|
| ← 自治体サンプル           | ▶ 組織変更    |     |      |     |            |       |
| メインメニュー             | 編集する      | 名前  | test |     |            |       |
| コンテンツ フォルダー         | 削除する      | Hun |      |     |            |       |
| 団 固定ページ 〇 パーツ       | 新設を追加する   |     |      |     |            |       |
| ◎ レイアウト             | 移動を追加する   |     |      |     |            |       |
| Ⅲ フォルダー書き出し         | 統合を追加する   |     |      |     |            |       |
| ₩ ページ書き出し           | 分割を追加する   |     |      |     |            |       |
| サイトメニュー             | 廃止を追加する   |     |      |     |            |       |
| サイト確認 📮<br>サイトプレビュー | テスト実行する   |     |      |     |            |       |
|                     | 本番実行する    |     |      |     |            |       |
| 設定                  | 実行結果を閲覧する |     |      |     |            |       |
| サイト<br>サイト内検索       | 一覧へ戻る     |     |      |     |            |       |

| SHIRASAGI   | 自治体サンプル       |         |                 | 政策課   | サイト管理者 | ログアウト |
|-------------|---------------|---------|-----------------|-------|--------|-------|
| ← □ 自治体サンプル | ▶ 組織変更 ▶ test |         |                 |       |        |       |
| メインメニュー     | 一覧へ戻る         |         |                 |       |        |       |
| 🗈 コンテンツ     |               | 移動先     |                 |       |        |       |
| 🗋 フォルダー     |               | グループ名   | (7)             |       |        |       |
| □ 固定ページ     |               |         |                 |       |        |       |
|             |               | 表示順     | ()              |       |        |       |
| □ レイアワト     |               |         |                 |       |        |       |
| Ⅲページ書き出し    |               | 電話番号    | (ウ)             |       |        |       |
|             |               | ファックス番号 |                 |       |        |       |
| サイトメニュー     |               |         | (エ)             |       |        |       |
| サイト確認 🗗     |               | メールアドレス | (才)             |       |        |       |
| サイトプレビュー    |               |         |                 |       |        |       |
| 設定          |               | DN      | (力)             |       |        |       |
|             |               | 移動元     |                 |       |        |       |
| サイト内給索      |               | H       |                 |       |        |       |
| 権限/ロール      |               | クルーノ名   | (干) 移動グループを選択する |       |        |       |
| ユーザー        |               |         |                 |       |        |       |
| グループ        |               |         |                 |       |        |       |
| メンバー        |               |         | 保存              | キャンセル |        |       |
| ワークフロー      |               |         |                 |       |        |       |

(ア)~(カ)には、移動先のグループ情報を登録します。※3-1(3)参照

(キ)[グループ名]… 「移動グループを選択する」ボタンをクリックすると、グル ープが一覧表示されます。移動元のグループをクリックすると、入力画面に戻 ります。グループの名称の一部を入力して[グループを検索]をクリックして、 グループを検索することもできます。

|              |      |         | グループを検索 |
|--------------|------|---------|---------|
| グループ         | 電話番号 | ファックス番号 | メールアドレス |
| シラサギ市/危機管理部/ | 防災課  |         |         |
| シラサギ市/危機管理部/ | 管理課  |         |         |
| シラサギ市/危機管理部  |      |         |         |
| シラサギ市/企画政策部/ | 広報課  |         |         |
| シラサギ市/企画政策部  |      |         |         |
| シラサギ市        |      |         |         |

(4) [保存]をクリックすると、移動するグループ情報が保存されます。

3-3 統合グループ情報の登録

2つ以上のグループが 1つに統合される場合、統合情報を登録し、統合先グループを 新規作成します。統合先グループが存在する場合は、登録情報で上書きされ、統合元 グループは削除されます。 統合元グループに所属しているユーザは、統合先グループに移動します。 記事、フォルダー、パーツ、レイアウトのプロパティに、統合元グループの情報が設 定されている場合、統合先のグループ情報に置き換わります。

(1) 組織変更一覧で該当する組織変更名をクリックします。※3-1参照

| SHIRASAGI                                  | 自治体サンプル   |      |      | 政策課 | サイト <mark>管理者</mark> | ログアウト |
|--------------------------------------------|-----------|------|------|-----|----------------------|-------|
| ←  □ 自治体サンプル                               | ▶ 組織変更    |      |      |     |                      |       |
| メインメニュー                                    | 編集する      | 夕前   | tact |     |                      |       |
| <ul> <li>コンテンツ</li> <li>フォルダー</li> </ul>   | 削除する      | 1910 | test |     |                      |       |
| <ul> <li>目 固定ページ</li> <li>ロ パーツ</li> </ul> | 新設を追加する   |      |      |     |                      |       |
| D レイアウト                                    | 移動を追加する   |      |      |     |                      |       |
| Ⅲ フォルダー書き出し                                | 統合を追加する   |      |      |     |                      |       |
| ₩ ページ書き出し                                  | 分割を追加する   |      |      |     |                      |       |
| サイトメニュー                                    | 廃止を追加する   |      |      |     |                      |       |
| サイト確認 📮<br>サイトプレビュー                        | テスト実行する   |      |      |     |                      |       |
|                                            | 本番実行する    |      |      |     |                      |       |
| 設定                                         | 実行結果を閲覧する |      |      |     |                      |       |
| サイト<br>サイト内検索                              | 一覧へ戻る     |      |      |     |                      |       |

(2) [統合を追加する]をクリックします。

| SHIRASAGI   | 自治体サンプル       |               |                 | 政策課   | サイト管理者 | ログアウト |
|-------------|---------------|---------------|-----------------|-------|--------|-------|
| ← 白 自治体サンプル | ▶ 組織変更 ▶ test |               |                 |       |        |       |
| メインメニュー     | 一覧へ戻る         | ( <b>t△</b> + |                 |       |        |       |
| 🗈 コンテンツ     |               | 称白兀           |                 |       |        |       |
| 🖻 フォルダー     |               | グループ名         | (ア)             |       |        |       |
| □ 固定ページ     |               |               |                 |       |        |       |
| 🗈 パーツ       |               | 表示順           | $(\mathcal{A})$ |       |        |       |
| □ レイアウト     |               |               |                 |       |        |       |
| Ⅲ フォルダー書き出し |               | 電話番号          | (ウ)             |       |        |       |
| ₩ ページ書き出し   |               |               |                 |       |        |       |
| サイトメニュー     |               | ファックス番号       | (エ)             |       |        |       |
| サイト確認口      |               | メールアドレス       | (+)             |       |        |       |
| サイトプレビュー    |               |               |                 |       |        |       |
|             |               | DN            | (カ)             |       |        |       |
| 設定          |               |               |                 |       |        |       |
| サイト         |               | 統合元           |                 |       |        |       |
| サイト内検索      |               | ガループタ         |                 |       |        |       |
| 権限/ロール      |               | 710 74        | (イ) れ合クルーノを選択する |       |        |       |
| ユーザー        |               |               |                 |       |        |       |
| グループ        |               |               |                 |       |        |       |
| メンバー        |               |               | 展友              | ++>.+ |        |       |
| ワークフロー      |               |               | TIM.            | モアンビル |        |       |
| IDAR        |               |               |                 |       |        |       |

(ア)~(カ)には、統合先のグループ情報を登録します。※3-1(3)参照

- (ク) [グループ名]… 「統合グループを選択する」ボタンをクリックすると、グル ープが一覧表示されますので、統合元のグループをクリックします。※3-2(3) 参照
- (4) [保存]をクリックすると、統合するグループ情報が保存されます。

3-4 分割グループ情報の登録

1つのグループが 2つ以上に分割される場合、分割情報を登録し、分割先グループを 新規作成します。分割先グループが存在する場合は、登録情報で上書きされ、分割元 グループは削除されます。

分割元グループに所属しているユーザは、1 番目の分割先のグループに所属します。 記事、フォルダー、パーツ、レイアウトのプロパティに、分割元グループの情報が設 定されている場合、1番目の分割先のグループ情報に置き変わります。

記事、フォルダー、パーツ、レイアウトの所有権は、全ての分割先グループを割り当 てます。実行後、下記の操作を行ってください。

・ユーザを適切に振り分けてください。

・記事、フォルダー、パーツ、レイアウトのプロパティを適切に設定しなおしてください。

・記事、フォルダー、パーツ、レイアウトの所有権を適切に振り分けてください。

(1) 組織変更一覧で該当する組織変更名をクリックします。※3-1参照

| SHIRASAGI           | 自治体サンプル   |             |      | 政策課 | サイト<br>管理者 | ログアウト |
|---------------------|-----------|-------------|------|-----|------------|-------|
| ←  □ 自治体サンプル        | ▶ 組織変更    |             |      |     |            |       |
| メインメニュー             | 編集する      | <i>4</i> == | test |     |            |       |
| コンテンツ               | 削除する      | 12109       | test |     |            |       |
| 目 固定ページ             | 新設を追加する   |             |      |     |            |       |
| □ ハーッ<br>□ レイアウト    | 移動を追加する   |             |      |     |            |       |
| III フォルダー書き出し       | 統合を追加する   |             |      |     |            |       |
|                     | 分割を追加する   |             |      |     |            |       |
| サイトメニュー             | 廃止を追加する   |             |      |     |            |       |
| サイト確認 📮<br>サイトプレビュー | テスト実行する   |             |      |     |            |       |
|                     | 本番実行する    |             |      |     |            |       |
| 設定                  | 実行結果を閲覧する |             |      |     |            |       |
| サイト<br>サイト内検索       | 一覧へ戻る     |             |      |     |            |       |

(2) [分割を追加する]をクリックします。

| SHIRASAGI                                              | 自治体サンプル       |         |                 | 政策課 | サイト管理者 | ログアウト |
|--------------------------------------------------------|---------------|---------|-----------------|-----|--------|-------|
| ← □ 自治体サンプル                                            | ▶ 組織変更 ▶ test |         |                 |     |        |       |
| メインメニュー                                                | 一覧へ戻る         | 分割元     |                 |     |        |       |
| 🖻 コンテンツ                                                |               | 73 4370 |                 |     |        |       |
| <ul> <li>フォルダー</li> <li>固定ページ</li> <li>ロボージ</li> </ul> |               | グループ名   | (ア) 分割グループを選択する |     |        |       |
| ロハーツ                                                   |               | 分割先     |                 |     |        |       |
| III フォルダー書き出し<br>III ページ書き出し                           |               | 1番目の分割先 |                 |     |        |       |
| サイトメニュー                                                |               | グループ名   | (イ)             |     |        |       |
| サイト確認<br>サイトでは、<br>サイトでは、<br>サイトプレビュー                  |               | 表示順     | (ウ)             |     |        |       |
| 設定                                                     |               | 電話番号    | (I)             |     |        |       |
| サイト                                                    |               | ファックス番号 | (才)             |     |        |       |
| サイト内検索<br>権限/ロール                                       |               | メールアドレス | (力)             |     |        |       |
| ユーザー<br>グループ                                           |               | DN      | (キ)             |     |        |       |

- (ア) [グループ名]… 「分割グループを選択する」ボタンをクリックすると、グル ープが一覧表示されますので、分割元のグループをクリックします。※3・2(3) 参照
- (イ)~(キ)… 一番目の分割先
   グループ情報を登録します。
   ※3-1(3)参照
- (4) 2番目の分割先、3番目の分割先 の情報も同様に入力します。
- (5) [保存]をクリックすると、分割す るグループ情報が保存されます。

| DN       |          |   |
|----------|----------|---|
| 2 番目の分割先 |          |   |
| グループ名    |          |   |
| 表示順      |          |   |
| 電話番号     |          |   |
| ファックス番号  |          |   |
| メールアドレス  |          |   |
| DN       |          |   |
| 3 番目の分割先 |          |   |
| グループ名    |          |   |
| 表示順      |          |   |
| 11.11番号  |          |   |
| ファックス番号  |          |   |
| メールアドレス  |          | 1 |
| DN       |          |   |
|          | 11.11    | 1 |
|          | 保存 キャンセル |   |

3-5 廃止グループ情報の登録

グループが廃止される場合、廃止情報を登録し、廃止グループを削除します。 実行後、下記の操作を行ってください。

・廃止グループに所属するユーザを適切に振り分けてください。

・記事、フォルダー、パーツ、レイアウトのプロパティを適切に設定しなおしてください。

・記事、フォルダー、パーツ、レイアウトの所有権を適切に振り分けてください。

- (1) 組織変更一覧で該当する組織変更名をクリックします。※3-1参照
- (2) [廃止を追加する]をクリックします。

| SHIRASAGI                                  | 自治体サンプル   |    |      | 政策課 | サイト管理者 | ログアウト |
|--------------------------------------------|-----------|----|------|-----|--------|-------|
| ←  自治体サンプル                                 | ▶ 組織変更    |    |      |     |        |       |
| メインメニュー                                    | 編集する      | 名前 | test |     |        |       |
| <ul> <li>コンテンツ</li> <li>フォルダー</li> </ul>   | 削除する      |    |      |     |        |       |
| <ul> <li>目 固定ページ</li> <li>ゴ パーツ</li> </ul> | 新設を追加する   |    |      |     |        |       |
| □ レイアウト                                    | 移動を追加する   |    |      |     |        |       |
| Ⅲ フォルダー書き出し                                | 統合を追加する   |    |      |     |        |       |
|                                            | 分割を追加する   |    |      |     |        |       |
| サイトメニュー                                    | 廃止を追加する   |    |      |     |        |       |
| サイト確認 📮<br>サイトプレビュー                        | テスト実行する   |    |      |     |        |       |
|                                            | 本番実行する    |    |      |     |        |       |
| 設定                                         | 実行結果を閲覧する |    |      |     |        |       |
| サイト<br>サイト内検索                              | 一覧へ戻る     | E. |      |     |        |       |

(3) [廃止グループを選択する]ボタンをクリックすると、グループが一覧表示されますの で、廃止するグループをクリックします。※3-2(3)参照

| SHIRASAGI   | 自治体サンプル       |       |             | 政策課   | サイト管理者 | ログアウト |
|-------------|---------------|-------|-------------|-------|--------|-------|
| ← 白 自治体サンプル | ▶ 組織変更 ▶ test |       |             |       |        |       |
| メインメニュー     | 一覧へ戻る         | 1     |             |       |        |       |
| 🗈 コンテンツ     |               | グループ名 | 廃止グループを選択する |       |        |       |
| 🔁 フォルダー     |               |       |             |       |        |       |
| 🗈 固定ページ     |               |       |             |       |        |       |
| ロパーツ        |               |       |             |       |        |       |
| レイアウト       |               |       | 保存          | キャンセル |        |       |
|             |               |       |             |       |        |       |

(4) [保存]をクリックすると、廃止するグループ情報が保存されます

4. テスト・本番

4-1 テスト実行

テスト実行では、組織変更をシミュレートすることが出来ます。テストの実行結果 をログファイルという形で閲覧することができます。

(1) 組織変更一覧で該当する組織変更名をクリックします。

| SHIRASAGI                                | 自治体サンプル |      |    | 政策課 | サイト管理者 | ログアウト   |
|------------------------------------------|---------|------|----|-----|--------|---------|
| ← 白 自治体サンプル                              | ▶ 組織変更  |      |    |     |        |         |
| メインメニュー                                  | 新規作成    |      | 検索 |     |        |         |
| <ul> <li>フォルダー</li> <li>同定ページ</li> </ul> |         | □ 名前 |    |     | 更新     | 日時      |
| □ パーツ                                    |         | test |    |     | 2015   | 5/06/04 |

## (2) [テスト実行する]をクリックします。

| SHIRASAGI                                  | 自治体サンプル   |    |      | 政策課 | サイト<br>管理者 | ログアウト |
|--------------------------------------------|-----------|----|------|-----|------------|-------|
| ← 白 自治体サンプル                                | ▶ 組織変更    |    |      |     |            |       |
| メインメニュー                                    | 編集する      | 名前 | test |     |            |       |
| コンテンツ フォルダー                                | 削除する      |    |      |     |            |       |
| <ul> <li>目 固定ページ</li> <li>ロ パーツ</li> </ul> | 新設を追加する   |    |      |     |            |       |
| □ レイアウト                                    | 移動を追加する   |    |      |     |            |       |
| Ⅲ フォルダー書き出し                                | 統合を追加する   |    |      |     |            |       |
| Ⅲ ページ書き出し                                  | 分割を追加する   |    |      |     |            |       |
| サイトメニュー                                    | 廃止を追加する   |    |      |     |            |       |
| サイト確認 📮<br>サイトプレビュー                        | テスト実行する   |    |      |     |            |       |
|                                            | 本番実行する    |    |      |     |            |       |
| 設定                                         | 実行結果を閲覧する |    |      |     |            |       |
| サイト<br>サイト内検索                              | 一覧へ戻る     |    |      |     |            |       |

(3) 必要であれば[実行オプション]をチェックして、[テスト実行]をクリックします。

| SHIRASAGI                                                     | 自治体サンプル |           |                   | 政策課  | サイト管理者 | ログアウト |
|---------------------------------------------------------------|---------|-----------|-------------------|------|--------|-------|
| ← □ 自治体サンプル                                                   | ▶ 組織変更  |           |                   |      |        |       |
| メインメニュー                                                       | 詳細へ戻る   | テスト実行しますが | 、よろしいですか?         |      |        |       |
| <ul> <li>コンテンツ</li> <li>フォルダー</li> </ul>                      | 一覧へ戻る   | 名前        | test              |      |        |       |
| <ul> <li>目 固定ページ</li> <li>ロ パーツ</li> </ul>                    |         | 実行オプション   | □ 新規作成グループをサイトに追加 |      |        |       |
| <ul> <li>レイアウト</li> <li>フォルダー書き出し</li> <li>ページ書き出し</li> </ul> |         |           | テスト実行キャ           | ・ンセル |        |       |

4-2 本番実行

組織変更を実行します。

(1) 組織変更一覧で該当する組織変更名をクリックします。※4-1参照。

(2) [本番実行する]をクリックします。

| SHIRASAGI           | 自治体サンプル   |         |      | 政策課 | サイト <mark>管理</mark> 者 | ログアウト |
|---------------------|-----------|---------|------|-----|-----------------------|-------|
| ←  自治体サンプル          | ▶ 組織変更    |         |      |     |                       |       |
| メインメニュー             | 編集する      | 名前      | test |     |                       |       |
| コンテンツ フォルダー         | 削除する      | נינו בר | test |     |                       |       |
| 図 固定ページ             | 新設を追加する   |         |      |     |                       |       |
| 0 レイアウト             | 移動を追加する   |         |      |     |                       |       |
| Ⅲ フォルダー書き出し         | 統合を追加する   |         |      |     |                       |       |
| ₩ ページ書き出し           | 分割を追加する   |         |      |     |                       |       |
| サイトメニュー             | 廃止を追加する   |         |      |     |                       |       |
| サイト確認 🗖<br>サイトプレビュー | テスト実行する   |         |      |     |                       |       |
| 設定                  | 実行結果を閲覧する |         |      |     |                       |       |
| サイト<br>サイト内検索       | 一覧へ戻る     |         |      |     |                       |       |

(3) [実行オプション]をチェックして、[本番実行]をクリックします。

| SHIRASAGI                                | 自治体サンプル |         |             | 政策課    | サイト管理者 | ログアウト |
|------------------------------------------|---------|---------|-------------|--------|--------|-------|
| ← 🗅 自治体サンプル                              | ▶ 組織変更  |         |             |        |        |       |
| メインメニュー                                  | 詳細へ戻る   | 本番実行します | が、よろしいですか?  |        |        |       |
| <ul> <li>コンテンツ</li> <li>フォルダー</li> </ul> | 一覧へ戻る   | 名前      | test        |        |        |       |
| 団 固定ページ □ パーツ                            |         | 実行オプション | □ 新規作成グループを | サイトに追加 |        |       |
| 0 レイアウト                                  |         |         |             |        |        |       |
| Ⅲ フォルダー書き出し<br>Ⅲ ページ書き出し                 |         |         | 本番実行        | キャンセル  |        |       |

4-3 実行後の確認

テストや本番実行の結果を閲覧することができます。

分割情報や廃止情報を登録した場合、本番実行後にユーザ、記事、フォルダ、パーツ、 レイアウトを適切に修正する必要があります。 記事の添付ファイル、アップロードしたファイルなどは自動で新しいグループ情報に 置換されません。実行後に確認をお願いします。

(1) 組織変更一覧で該当する組織変更名をクリックします。※4-1参照。

| SHIRASAGI                                     | 自治体サンプル             |          |      | 政策課 | サイト管理者 | ログアウト |
|-----------------------------------------------|---------------------|----------|------|-----|--------|-------|
| <table-cell-rows> 🖻 自治体サンプル</table-cell-rows> | ▶ 組織変更              |          |      |     |        |       |
| メインメニュー                                       | 編集する                | a ==     |      |     |        |       |
| コンテンツ フォルダー                                   | 削除する                | 1489<br> | test |     |        |       |
| 図 固定ページ   の パーツ                               | 新設を追加する             |          |      |     |        |       |
| □ レイアウト                                       | 移動を追加する             |          |      |     |        |       |
| Ⅲ フォルダー書き出し                                   | 統合を追加する             |          |      |     |        |       |
|                                               | 分割を追加する             |          |      |     |        |       |
| サイトメニュー                                       | 廃止を追加する             |          |      |     |        |       |
| サイト確認 📮<br>サイトプレビュー                           | テスト実行する             |          |      |     |        |       |
| 設定                                            | 本番実行する<br>実行結果を閲覧する |          |      |     |        |       |
| サイト<br>サイト内検索                                 | 一覧へ戻る               |          |      |     |        |       |

(2) [実行結果を閲覧する]をクリックします。

(3) 実行結果が一覧表示されます。

| SHIRASAGI                                | 自治体サンプル |                    |                  | 政策課              | サイト管理者 | ログアウト |
|------------------------------------------|---------|--------------------|------------------|------------------|--------|-------|
| ←  自治体サンプル                               | ▶ 組織変更  |                    |                  |                  |        |       |
| メインメニュー                                  | 詳細へ戻る   | ジョブ名               | 開始日時             | 終了日時             | 状態     |       |
| <ul> <li>コンテンツ</li> <li>フォルダー</li> </ul> | 一覧へ戻る   | 組織変更/テスト実行(demo, … | 2015/06/04 20:00 | 2015/06/04 20:00 | 完了     |       |
| 目 固定ページ                                  |         |                    |                  |                  |        |       |

| SHIRASAGI   | 自治体サンプル     |        | 政策課 サイト管理者 ログアウト                                                                                                    |
|-------------|-------------|--------|----------------------------------------------------------------------------------------------------|
| ←  自治体サンプル  | ▶ 組織変更      |        |                                                                                                    |
| メインメニュー     | 詳細へ声ス       |        |                                                                                                    |
| 🗈 コンテンツ     | BTINE VX OF | ジョブ名   | 組織変更/テスト実行                                                                                                    |
| ロフォルダー      | 一覧へ戻る       | 開始日時   | 2015/06/04 20:00                                                                                                    |
| 🖹 固定ページ     |             |        |                                                                                                    |
| 🗈 パーツ       |             | 終了日時   | 2015/06/04 20:00                                                                                                    |
| 🗅 レイアウト     |             | 状態     | 完了                                                                                                    |
| Ⅲ フォルダー書き出し |             | 10-1 - | Filmer D Read                                                                                                    |
| Ⅲ ページ書き出し   |             | 138-9  | [ demo , 2, test , 1]                                                                                                    |
| サイトメニュー     |             | ログ     | I, [2015-06-04T20:00:09.188533 #23036] INFO : Started Job 7<br>I, [2015-06-04T20:00:09.632299 #23036] INFO : ==add==              |
| サイト確認 🗖     |             |        | I, [2015-06-04120:00:09.634126 #23036] INFO : ==move==<br>I, [2015-06-04T20:00:09.634423 #23036] INFO : ==unify==                 |
| サイトプレビュー    |             |        | I, [2015-06-04T20:00:09.634739 #23036] INFO: ==division==                                                                         |
|             |             |        | I, [2015-06-04T20:00:09.635245 #23036] INFO : ==update_all==                                                                      |
| 設定          |             |        | I, [2015-06-04T20:00:09.635464 #23036] INFO : ==validate_all==<br>I, [2015-06-04T20:00:09.635703 #23036] INFO : ==dalate_aroups== |
| サイト         |             |        | I, [2015-06-04T20:00:09.635944 #23036] INFO : ==results==                                                                         |
| サイト内検索      |             |        | I, [2015-06-04T20:00:09.636194 #23036] INFO : add: success=0,<br>failed=0                                                         |
| 権限/ロール      |             |        | I, [2015-06-04T20:00:09.636410 #23036] INFO : move: success=0,                                                                    |
| ユーザー        |             |        | I, [2015-06-04T20:00:09.636637 #23036] INFO : unify: success=0,                                                                   |
| グループ        |             |        | failed=0                                                                                                    |
| メンバー        |             |        | failed=0                                                                                                    |
| ワークフロー      |             |        | I, [2015-06-04T20:00:09.637101 #23036] INFO : delete: success=0,                                                                  |
| LDAP        |             |        | I, [2015-06-04T20:00:09.645182 #23036] INFO : Completed Job 7 in                                                                  |
| 組織変更        |             |        | 415.79705686308444 ms                                                                                                    |
| リンクチェック     |             |        |                                                                                                    |
| 11+15+15+   |             |        |                                                                                                    |

(4) ジョブ名をクリックすると実行内容の詳細が確認できます。